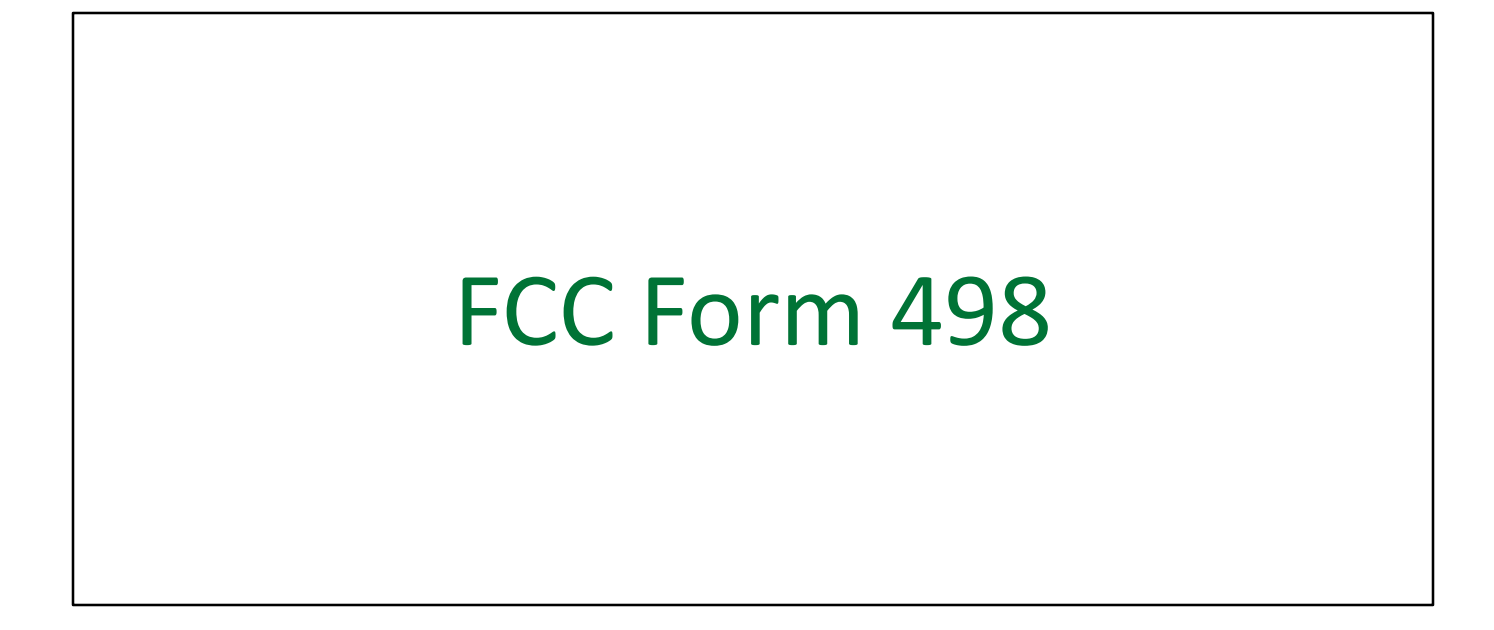

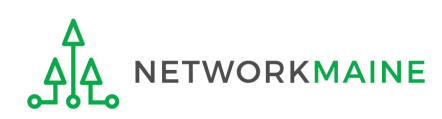

## **Table of Contents**

| Торіс                | Page |
|----------------------|------|
| The Basics           | 3    |
| Log Into EPC         | 9    |
| Set User Permissions | 13   |
| File the Form 498    | 17   |
| 498 ID Approval      | 39   |

# The Basics

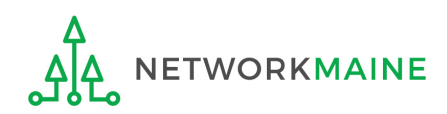

# What is the FCC Form 498?

Applicants who choose the BEAR payment method from USAC receive a direct reimbursement of their discount amounts rather than receiving funds through the service provider.

Applicants will continue to use an FCC Form 472, Billed Entity Applicant Reimbursement (BEAR) Form to request the reimbursement.

However, an FCC Form 498, Service Provider and Billed Entity Identification Number and Contact Information Form must be on file in order to provide USAC with banking account information for direct deposits.

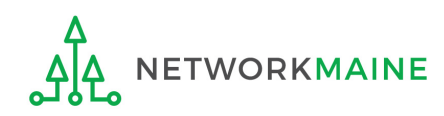

# When do I file a Form 498?

The Form 498 must be submitted and processed before you can receive any BEAR reimbursements via direct deposit against a funding commitment. Once completed, an approved 498 ID will be established.

If you do not have an approved 498 ID, the BEAR system will not allow you to file a BEAR.

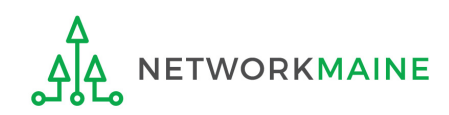

# What if I have filed a Form 498?

Once you have filed a Form 498 and you have received an approved 498 ID, you do not need to file another Form 498 in subsequent funding years unless your banking information changes.

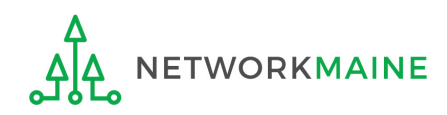

# Where do I file a Form 498?

First, you must file the Form 498 by accessing the account in the EPC Portal for the Billed Entity that will be listed on a Form 471 and will be receiving BEAR reimbursements.

Second, you must submit substantiating documentation such as a voided check to USAC to validate the banking information you provided on the Form 498.

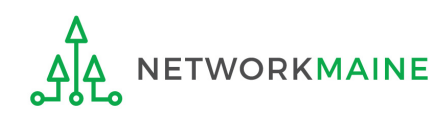

# What information will I need?

- Federal Employer Identification Number (EIN)
- Data Universal Numbering System (DUNS) number
  - Check to see if your organization has a DUNS number at: https://iupdate.dnb.com/iUpdate/companylookup.htm
  - If you need to obtain a DUNS number, apply for one at: http://www.dnb.com/get-a-duns-number.html
- FCC Registration Number (FCC RN)
- Bank name
- Bank account number the number assigned by your bank to identify your account
- Routing number a nine-digit number that identifies the specific bank

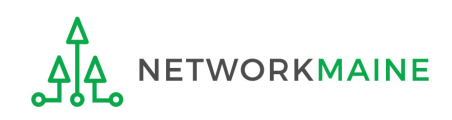

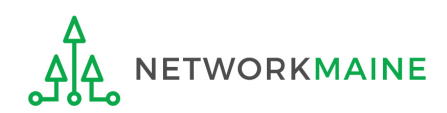

### 1 Navigate to the EPC Portal at https://portal.usac.org/suite/

| You are according to the system Schools and F. This system represents the recorded, re Unauthorize disciplinary a of this system access agree To accept the system accept the system accept the | ssing a Universal Service Administrative<br>s to be used to administer participation in<br>Libraries support mechanism in complian<br>m may be accessed by authorized users<br>at he/she is an authorized user. This sys<br>d, searched, copied and/or captured and<br>use or misuse of this system is strictly pind/or legal action, including criminal pros<br>n indicates acceptance of these terms. A<br>ment or contract) may govern your use o<br>se terms, click "I Agree." | Company (USAC) system.<br>the federal Universal Service<br>ce with 47 C.F.R. § 54, Subpart<br>only. By logging in, the user<br>tem's usage may be monitored,<br>is also subject to audit.<br>rohibited and subject to<br>ecution and civil penalties. Use<br>dditional terms (i.e., a user<br>f this system. | (<br>t<br>b<br>p | 2) Click on<br>he "I AGREI<br>outton to<br>proceed |
|----------------------------------------------------------------------------------------------------|----------------------------------------------------------------------------------------------------|----------------------------------------------------------------------------------------------------|------------------|----------------------------------------------------|
|----------------------------------------------------------------------------------------------------|----------------------------------------------------------------------------------------------------|----------------------------------------------------------------------------------------------------|------------------|----------------------------------------------------|

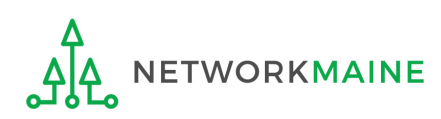

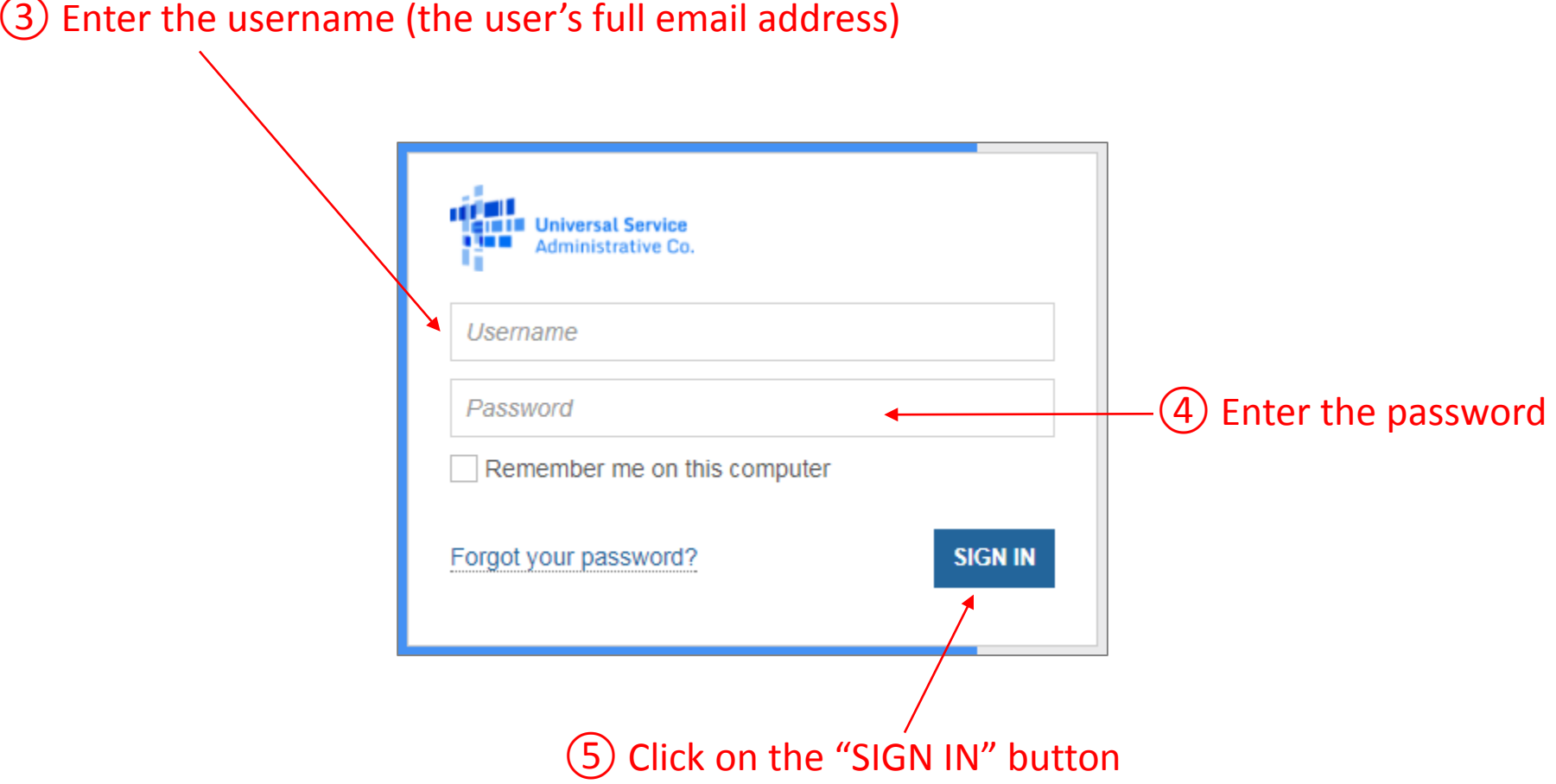

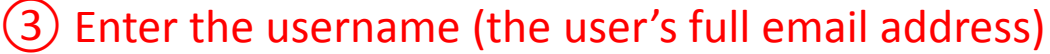

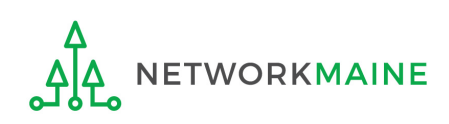

#### Your EPC "Landing Page" will display

| News Tasks (15)                                                                                         | Records                        | Reports    | Actions |               |                 |                           |       |          | Appiar |  |
|----------------------------------------------------------------------------------------------------|--------------------------------|------------|---------|---------------|-----------------|---------------------------|-------|----------|--------|--|
| My Landing Page         Image: Universal Service Administrative Co.         Welcome, School District 6! |                                |            |         |               |                 |                           |       |          |        |  |
| Welcome, School District 6!                                                                             |                                |            |         |               |                 |                           |       |          |        |  |
| Notifications                                                                                           | Notifications                  |            |         |               |                 |                           |       |          |        |  |
| Notification Type                                                                                       | Please select a value -        |            |         |               | Status 🕢 💿 All  |                           |       |          |        |  |
| Funding Year                                                                                            | Select a Fundi                 | ng Year    |         | -             | O Not Generated |                           |       |          |        |  |
| Notification                                                                                            |                                | Descriptio | ı       | Issued Date   |                 | Generated By Generated On |       |          |        |  |
|                                                                                                    |                                |            |         | No iter       | ns available    |                           |       |          |        |  |
| My Entities                                                                                             |                                |            |         |               |                 |                           |       |          |        |  |
| Entity                                                                                                  |                                |            |         | Entity Number |                 | City                      | State | Zip Code |        |  |
| School District 6                                                                                       |                                |            |         | 116           |                 | Springfield               | ME    | 04487    |        |  |
| School District 6 Schoo                                                                                 | I A                            |            |         | 117           |                 | Springfield               | ME    | 04487    |        |  |
| School District 6 Schoo                                                                                 | School District 6 School B 118 |            |         |               |                 | Springfield               | ME    | 04487    |        |  |
| School District 6 NIF                                                                                   |                                |            |         | 119           |                 | Springfield               | ME    | 04487    |        |  |

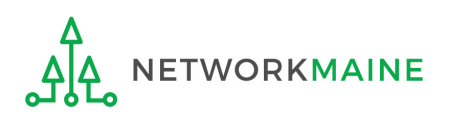

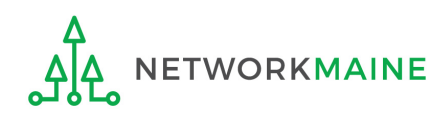

(1) On your organization's EPC Landing Page, click on the link for the entity for which you will be filing a Form 498. In most cases, this will be the school district.

| My Entities                |               |             |       |          |  |  |  |  |
|----------------------------|---------------|-------------|-------|----------|--|--|--|--|
| Entity                     | Entity Number | City        | State | Zip Code |  |  |  |  |
| School District 6          | 116           | Springfield | ME    | 04487    |  |  |  |  |
| School District 6 School A | 117           | Springfield | ME    | 04487    |  |  |  |  |
| School District 6 School B | 118           | Springfield | ME    | 04487    |  |  |  |  |
| School District 6 NIF      | 119           | Springfield | ME    | 04487    |  |  |  |  |

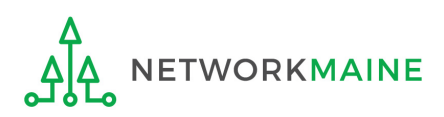

#### (2) Click on the "MANAGE USER PERMISSIONS" button

| Records / Applicant En     | tities                      |                                                  |                        |          |                   |           |                              |            |                         | ·           |                 | 1 [] |
|----------------------------|-----------------------------|--------------------------------------------------|------------------------|----------|-------------------|-----------|------------------------------|------------|-------------------------|-------------|-----------------|------|
| #116 - Scho                | ool Dis                     | strict 6                                         |                        | <b>E</b> | CREATE A NEW USER |           | ADD OR REMOVE EXISTING USERS |            | MANAGE USER PERMISSIONS |             |                 |      |
| Summary Custom             | er Service                  | Modifications                                    | Additional Information | Disc     | ount Rate         | Contracts | 5 FCC                        | Forms      | FRN Appeals             | News        | Related Actions |      |
| Organization               | Details                     |                                                  |                        |          |                   |           |                              |            |                         |             |                 |      |
| Name                       | School Dist                 | ichool District 6 Applicant Type School District |                        |          |                   |           |                              |            |                         |             |                 |      |
| Entity Number              | 116                         |                                                  | Status Active          |          |                   |           |                              |            |                         |             |                 |      |
| FCC Registration<br>Number | 123456456                   | D                                                |                        |          |                   |           |                              |            |                         |             |                 |      |
| <b>Contact Inform</b>      | nation                      |                                                  |                        |          |                   |           |                              |            |                         |             |                 |      |
| Physical Address           | 100 Main St                 | treet                                            |                        |          |                   | Phone Nu  | umber 5                      | 555-555-7  | 878                     |             |                 |      |
|                            | Springfield,                | ME 04487                                         |                        |          |                   |           | Email s                      | school.dis | trict6.user1@ma         | ilinator.co | om              |      |
| Mailing Address            | 100 Main St<br>Springfield, | treet<br>ME 04487                                |                        |          |                   | Websit    | e URL                        |            |                         |             |                 |      |
| Account Admi               | nistrato                    | or                                               |                        |          |                   |           |                              |            |                         |             |                 |      |
| Name                       | School Dist                 | rict 6 User 1                                    |                        |          |                   |           |                              |            |                         |             |                 |      |

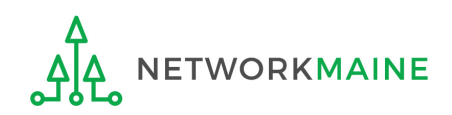

#### **Organization Details** Name School District 6 FCC Registration 1234564560 Number Address 100 Main Street Springfield, ME 04487 Organization Type Applicant Mailing Address 100 Main Street Phone Number 555-555-7878 Springfield, ME 04487 Email school.district6.user1@mailinator.com User Permissions In the table below, you can designate the permissions that you wish to give to each of your users for the various tasks you can complete in the portal. This table will continue to grow as more functionality comes online. Full rights users can start, complete, submit and certify forms. Partial rights users can start and enter data in the form, but cannot submit and certify them. View Only users can only see forms created by other people in your organization but cannot create forms themselves. Form 498 School or Library Officials can start, complete, submit, certify, modify, and deactivate Forms 498. Form 498 General Financial Contacts can start, complete, and submit Forms 498, but cannot certify new or updated Forms 498 or deactivate existing Forms 498. Post-Commitment Full and Partial rights user can start, complete, and submit Spin Change and Service Substitution requests. Post-Commitment View Only rights can view the submitted Spin Change and Service Substitution requests. Post-Apply 470 471 486 Email 498 Permission Commitment Permission Permission Permission Permission school.district6.user1@mailinator.co School or Library Official 👻 Full Full Full Full District 6 • • m

Click on the "SUBMIT" button

Appeals

Full

Permission

SUBMIT

(3) Choose at least one user to be designated as a "School or Library Official" in the "498 Permission" column

#### Note:

Name

School

User 1

CANCEL

Manage User Permissions

The School or Library Official can file and certify the FCC Form 498. The General Financial Contact can complete the information on the form, but must send the form through EPC to the School or Library Official for certification.

# File the Form 498

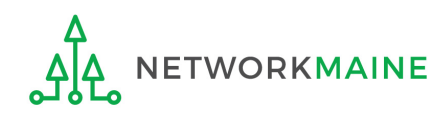

### **Form 498**

(1) Return to the Landing Page and click on the link for the entity for which you will be filing a Form 498

| My Entities                |               |             |       |          |
|----------------------------|---------------|-------------|-------|----------|
| Entity                     | Entity Number | City        | State | Zip Code |
| School District 6          | 116           | Springfield | ME    | 04487    |
| School District 6 School A | 117           | Springfield | ME    | 04487    |
| School District 6 School B | 118           | Springfield | ME    | 04487    |
| School District 6 NIF      | 119           | Springfield | ME    | 04487    |

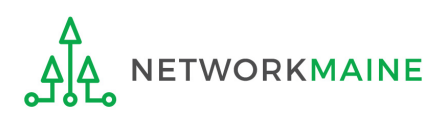

### Form 498

| Records / Applicant En<br>#116 - Scho | tities                          | strict 6          |                        |               | A NEW USER | ADD OR REMO    | VE EXISTING USERS    | MANAGE U    | JSER PERMISSIONS | • |
|---------------------------------------|---------------------------------|-------------------|------------------------|---------------|------------|----------------|----------------------|-------------|------------------|---|
| Summary Custom                        | er Service                      | Modifications     | Additional Information | Discount Rate | Contracts  | FCC Forms      | FRN Appeals          | News Re     | elated Actions   |   |
| Organization                          | Details                         |                   |                        |               |            |                |                      |             |                  |   |
| Name                                  | School Dist                     | rict 6            |                        |               | Applicant  | Type School [  | District             |             |                  |   |
| Entity Number                         | Entity Number 116 Status Active |                   |                        |               |            |                |                      |             |                  |   |
| FCC Registration<br>Number            | 123456456                       | 0                 |                        |               |            |                |                      |             |                  |   |
| <b>Contact Inform</b>                 | nation                          |                   |                        |               |            |                |                      |             |                  |   |
| Physical Address                      | 100 Main St                     | treet             |                        |               | Phone Nu   | mber 555-555   | -7878                |             |                  |   |
|                                       | Springfield,                    | ME 04487          |                        |               |            | Email school.c | district6.user1@mail | linator.com |                  |   |
| Mailing Address                       | 100 Main Si<br>Springfield,     | treet<br>ME 04487 |                        |               | Website    | URL            |                      |             |                  |   |
| Account Admi                          | nistrato                        | or                |                        |               |            |                |                      |             |                  |   |
| Name                                  | School Dist                     | rict 6 User 1     |                        |               |            |                |                      |             |                  |   |

# 2 Choose the "Related Actions" item in the menu at the top

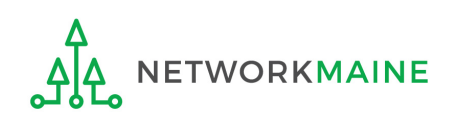

### Form 498

| Records / /<br>#116 | - School District 6                                                                                                    |
|---------------------|----------------------------------------------------------------------------------------------------|
| Summary             | Customer Service Modifications Additional Information Discount Rate Contracts FCC Forms FRN Appeals News Related Actions                                                          |
| 4                   | Create a New User<br>This function allows you to create a user for your entity.                                                                                                   |
| 7                   | Add or Remove Existing Users<br>This process allows user to add and remove users from an organization                                                                             |
| 4                   | Manage User Permissions<br>This function allows you manage the permissions for one or more users.                                                                                 |
| 7                   | Manage Organization<br>This function allows you to update information about an entity or BEN.                                                                                     |
| 5                   | Modify Account Administrator<br>This process allows you to transfer the Account Administrator function to another individual.                                                     |
| 4                   | <b>Create a Customer Service Case</b><br>This function allows you to submit a question about an E-rate form or topic. You can also<br>submit a specific request or an attachment. |
| 5                   | Manage General Contact<br>This function allows you to designate the general contact for your entity.                                                                              |
| 7                   | Manage Organization Relationships<br>Process to relate an Organization to another Organization                                                                                    |
| 5                   | Create FCC Form 470<br>This function allows you to create an FCC Form 470 for your entity.                                                                                        |
| 4                   | Create FCC Form 471<br>This function allows you to create an FCC Form 471 for your entity.                                                                                        |
| 4                   | Create FCC Form 498  This function allows you to create an ECC Form 498 for your entity.                                                                                          |

### ③ Select the link to "Create FCC Form 498"

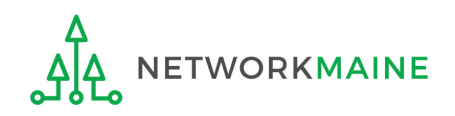

#### The Create a FCC Form 498 screen will display

### Form 498

#### 🖺 SAVE DRAFT

#### Create a FCC Form 498

In the E-rate Program, the FCC Form 498 is used by applicants who select the direct (BEAR) invoicing process. This form establishes your bank account with USAC by collecting banking and remittance information for the organization. All BENs associated with this organization and banking/remittance information should be included on this form. Submission requires School or Library Official certification.

#### School District 6 - -

| Basic Information                                                  | General Financial Contact          | Organization Numbers        | Remittance     | Information          | Associated BENs             | Principal Communication<br>Types  | School or Library Official<br>Certification |  |  |
|--------------------------------------------------------------------|------------------------------------|-----------------------------|----------------|----------------------|-----------------------------|-----------------------------------|---------------------------------------------|--|--|
| <b>Application Nic</b>                                             | kname                              |                             |                |                      |                             |                                   |                                             |  |  |
| Please enter an applicat                                           | ion nickname here *                |                             |                |                      |                             |                                   |                                             |  |  |
|                                                                    |                                    |                             |                |                      |                             |                                   |                                             |  |  |
| <b>Organization</b> In                                             | formation                          |                             |                |                      |                             |                                   |                                             |  |  |
| Name                                                               |                                    |                             |                | Mailing Addre        | ess                         |                                   |                                             |  |  |
| School District 6                                                  |                                    |                             |                | 100 Main Stree       | et                          |                                   |                                             |  |  |
| Name Company is Doing Business As (DBA) or Formerly Known As (FKA) |                                    |                             |                | Springreid, ME 04467 |                             |                                   |                                             |  |  |
|                                                                    |                                    |                             |                | i cuciui Ent, c      |                             | ording company                    |                                             |  |  |
| Holding Company Name                                               |                                    |                             |                |                      |                             |                                   |                                             |  |  |
|                                                                    |                                    |                             |                |                      |                             |                                   |                                             |  |  |
| Business Type (Select wl<br>up to three types.) *                  | nat type of business(es) best      | describes your organiza     | tion. Select   |                      |                             |                                   |                                             |  |  |
| Please select a value                                              |                                    |                             | -              |                      |                             |                                   |                                             |  |  |
|                                                                    |                                    |                             |                |                      |                             |                                   |                                             |  |  |
| Once 'Save and Continue' is                                        | clicked, you will be able to leave | the form without losing any | entered inform | ation from this p    | age. To return to the in-pr | rogress form, locate it under the | 'Tasks' tab.                                |  |  |
|                                                                    |                                    |                             |                |                      |                             |                                   |                                             |  |  |
| DELETE FORM                                                        |                                    |                             |                |                      |                             |                                   | SAVE AND CONTINUE                           |  |  |

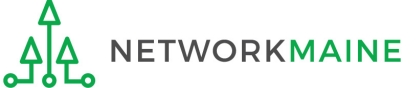

### (1) Fill out the first four fields with the appropriate information

General Financial Contact Organization Numbers

#### 🖺 SAVE DRAFT

#### Create a FCC Form 498

In the E-rate Program, the FCC Form 498 is used by applicants who select the direct (BEAR) invoicing process. This form establishes your bank account with USAC by collecting banking and remittance information for the organization. All BENs associated with this organization and banking/remittance information should be included on this form. Submission requires School or Library Official certification.

Remittance Information

Associated BENs

#### School District 6 - -

**Basic Information** 

|                                                                                                    | Types                                                                         | Certification |
|----------------------------------------------------------------------------------------------------|-------------------------------------------------------------------------------|---------------|
| Application Nickname                                                                                           |                                                                               |               |
| Please enter an application nickname here *                                                                    |                                                                               |               |
|                                                                                                    |                                                                               |               |
| Organization Information                                                                                       |                                                                               |               |
| Name                                                                                                    | Mailing Address                                                               |               |
| School District 6                                                                                              | 100 Main Street                                                               |               |
| Name Company is Doing Business As (DBA) or Formerly Known As (FKA)                                             | Springfield, ME 04487                                                         |               |
| *                                                                                                    | Federal EIN, or TAX ID Number of Holding Company                              |               |
| Holding Company Name                                                                                           |                                                                               |               |
| *                                                                                                    |                                                                               |               |
| Business Type (Select what type of business(es) best describes your organization. Select up to three types.) * |                                                                               |               |
| Please select a value                                                                                          |                                                                               |               |
| Once 'Save and Continue' is clicked, you will be able to leave the form without losing any entered inform      | nation from this page. To return to the in-progress form, locate it under the | 'Tasks' tab.  |
|                                                                                                    |                                                                               |               |

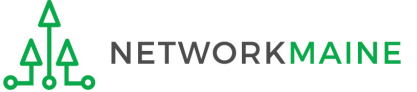

[Basic Info]

Principal Communication School or Library Official

### [Basic Info]

🖺 SAVE DRAFT

#### Create a FCC Form 498

In the E-rate Program, the FCC Form 498 is used by applicants who select the direct (BEAR) invoicing process. This form establishes your bank account with USAC by collecting banking and remittance information for the organization. All BENs associated with this organization and banking/remittance information should be included on this form. Submission requires School or Library Official certification.

#### School District 6 - -

| Basic Information                                | General Financial Contact            | Organization Numbers        | Remittance I    | nformation        | Associated BENs            | Principal Communication<br>Types  | School or Library Official<br>Certification |
|--------------------------------------------------|--------------------------------------|-----------------------------|-----------------|-------------------|----------------------------|-----------------------------------|---------------------------------------------|
| <b>Application Nic</b>                           | kname                                |                             |                 |                   |                            |                                   |                                             |
| Please enter an applica                          | tion nickname here *                 |                             |                 |                   |                            |                                   |                                             |
|                                                  |                                      |                             |                 |                   |                            |                                   |                                             |
| Organization Ir                                  | nformation                           |                             |                 |                   |                            |                                   |                                             |
| Name                                             |                                      |                             |                 | Mailing Addr      | ess                        |                                   |                                             |
| School District 6                                |                                      |                             |                 | 100 Main Stre     | et                         |                                   |                                             |
| Name Company is Doin                             | g Business As (DBA) or Formo         | erly Known As (FKA)         |                 | Federal EIN, o    | or TAX ID Number of H      | olding Company                    |                                             |
| Holding Company Name                             | 2                                    |                             |                 |                   |                            |                                   |                                             |
|                                                  |                                      |                             |                 | 6                 | Click on t                 | bo "Ducinoca                      | Tupo"                                       |
| Business Type (Select w<br>up to three types.) * | hat type of business(es) best        | t describes your organiza   | tion. Select    | dr                | op down n                  | ne business                       | the                                         |
| Please select a value                            | 4                                    |                             | •               | op                | otions                     |                                   |                                             |
| Once 'Save and Continue' is                      | s clicked, you will be able to leave | the form without losing any | entered informa | ation from this p | age. To return to the in-p | rogress form, locate it under the | e 'Tasks' tab.                              |
| DELETE FORM                                      |                                      |                             |                 |                   |                            |                                   | SAVE AND CONTINUE                           |

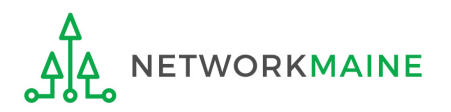

### [Basic Info]

### 3 Select the option(s) that best match your organization

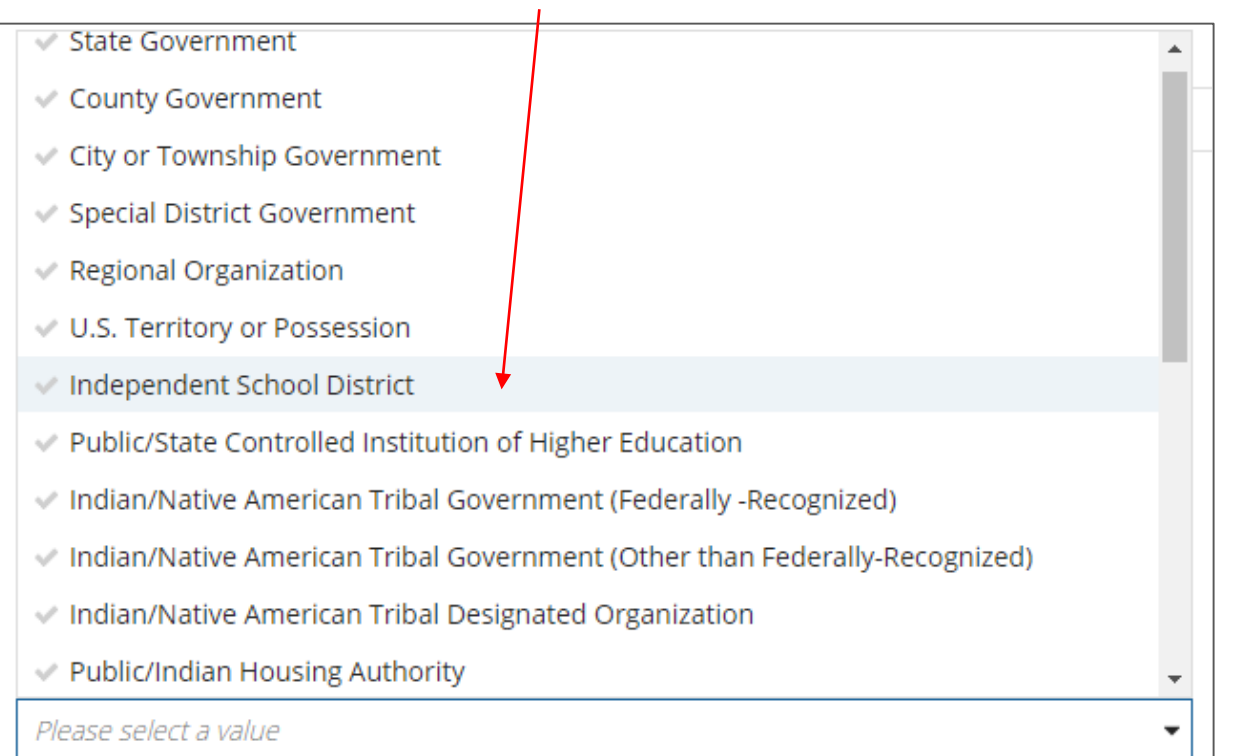

There will be many choices to select from in this drop down box, many of which will not be appropriate as these options were designated to be used by all federal agencies. You may select up to three types.

*Use your best judgement – there is no right or wrong answer.* 

Potential selections: Independent School District Nonprofit with 501C3 IRS Status (Other than an Institution of Higher Education) Nonprofit without 501C3 IRS Status (Other than an Institution of Higher Education)

### [Basic Info]

#### SAVE DRAFT

<u>\_\_\_\_\_</u>

#### Create a FCC Form 498

In the E-rate Program, the FCC Form 498 is used by applicants who select the direct (BEAR) invoicing process. This form establishes your bank account with USAC by collecting banking and remittance information for the organization. All BENs associated with this organization and banking/remittance information should be included on this form. Submission requires School or Library Official certification.

| School District                                   | 6 - Form 498 for Sc                | hool District 6 -           |                       |              |                            |                                   |                                             |  |  |  |  |
|---------------------------------------------------|------------------------------------|-----------------------------|-----------------------|--------------|----------------------------|-----------------------------------|---------------------------------------------|--|--|--|--|
| Basic Information                                 | General Financial Contact          | Organization Numbers        | Remittance Inforn     | mation       | Associated BENs            | Principal Communication<br>Types  | School or Library Official<br>Certification |  |  |  |  |
| Application Nic                                   | kname                              |                             |                       |              |                            |                                   |                                             |  |  |  |  |
| Please enter an applicat                          | ion nickname here *                |                             |                       |              |                            |                                   |                                             |  |  |  |  |
| Form 498 for School Dist                          | rict 6                             |                             |                       |              |                            |                                   |                                             |  |  |  |  |
| Organization In                                   | formation                          |                             |                       |              |                            |                                   |                                             |  |  |  |  |
| Name                                              |                                    |                             | Mai                   | ling Addre   | ss                         |                                   |                                             |  |  |  |  |
| School District 6                                 | School District 6                  |                             |                       |              |                            | 100 Main Street                   |                                             |  |  |  |  |
| Name Company is Doing                             | Business As (DBA) or Forme         | erly Known As (FKA)         | Spri                  | ngtield, ME  | : 04487                    |                                   |                                             |  |  |  |  |
|                                                   |                                    |                             | Fed                   | eral EIN, o  | r TAX ID Number of F       | loiding Company                   |                                             |  |  |  |  |
| Holding Company Name                              |                                    |                             |                       |              |                            |                                   |                                             |  |  |  |  |
|                                                   |                                    |                             |                       |              |                            |                                   |                                             |  |  |  |  |
| Business Type (Select wl<br>up to three types.) * | nat type of business(es) best      | describes your organizat    | tion. Select          |              |                            |                                   |                                             |  |  |  |  |
| Independent School Dist                           | rict                               |                             | -                     |              |                            |                                   |                                             |  |  |  |  |
|                                                   |                                    |                             |                       |              |                            |                                   |                                             |  |  |  |  |
| Once 'Save and Continue' is                       | clicked, you will be able to leave | the form without losing any | entered information f | from this pa | age. To return to the in-p | rogress form, locate it under the | e 'Tasks' tab.                              |  |  |  |  |
|                                                   |                                    |                             |                       |              |                            |                                   |                                             |  |  |  |  |
| DELETE FORM                                       |                                    |                             |                       |              |                            |                                   | SAVE AND CONTINUE                           |  |  |  |  |
| ٨                                                 |                                    | (4) Clic                    | k on the '            | "SAV         |                            | VTINUE BUTTO                      | ON"                                         |  |  |  |  |
| ΔΔ ΝΕΤΨΟ                                          | RKMAINE                            | $\checkmark$                | Form 498              | 3            |                            |                                   | Slide 25                                    |  |  |  |  |

A new screen will display and a number will now be listed adjacent to your form nickname ---this is both the Form 498 Form Number and your 498 ID

(1) Write the 498 ID number down – you will need this number in later steps

#### Create a FCC Form 498

In the E-rate Program, the FCC Form 498 is used by applicants who select the direct (BEAR) invoicing process. This form establishes your bank account with USAC by collecting banking and remittance information for the organization. All BENs associated with this organization and banking/remittance information should be included on this form. Submission requires School or Library Official certification.

| School District             | 6 - Form 498 fo              | r School District 6               | i - 443000152             | <b>←</b> T                | THIS IS YOUR 49                  | 98 ID!!!                                    |
|-----------------------------|------------------------------|-----------------------------------|---------------------------|---------------------------|----------------------------------|---------------------------------------------|
| Basic Information           | General Financial<br>Contact | Organization Numbers              | Remittance<br>Information | Associated BENs           | Principal<br>Communication Types | School or Library<br>Official Certification |
| <b>General Financ</b>       | ial Contact of S             | chool District 6                  |                           |                           |                                  |                                             |
| Enter General Financial     | Contact *                    |                                   |                           |                           |                                  |                                             |
|                             |                              |                                   |                           |                           |                                  |                                             |
| Once 'Save and Continue' is | clicked, you will be able to | b leave the form without losing a | any entered information   | from this page. To return | to the in-progress form, locate  | e it under the 'Tasks' tab.                 |
| DELETE FORM                 |                              |                                   |                           |                           | PREVIOUS                         | SAVE AND CONTINUE                           |

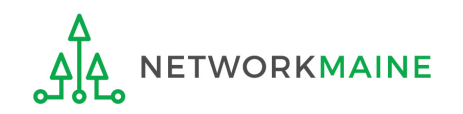

[Your 498 ID]

### [Financial Contact]

#### 1 On the Financial Contact screen, select a user to be listed as the General Financial Contact

#### Note:

The user has to already be created for the organization. The General Financial Contact can be the School or Library Official.

#### Create a FCC Form 498

In the E-rate Program, the FCC Form 498 is used by applicants who select the direct (BEAR) invoicing process. This form establishes your bank account with USAC by collecting banking and remittance information for the organization. All BENs associated with this organization and banking/remittance information should be included on this form. Submission requires School or Library Official certification.

#### School District 6 - Form 498 for School District 6 - 443000152

| Basic Information           | General Financial<br>Contact   | Organization Numbers             | Remittance<br>Information | Associated BENs               | Principal<br>Communication Types | School or Library<br>Official Certification |
|-----------------------------|--------------------------------|----------------------------------|---------------------------|-------------------------------|----------------------------------|---------------------------------------------|
| <b>General Financ</b>       | ial Contact of S               | School District 6                |                           |                               |                                  |                                             |
| Enter General Financial     | Contact *                      |                                  |                           |                               |                                  |                                             |
| *                           |                                |                                  |                           |                               |                                  |                                             |
| Once 'Save and Continue' is | s clicked, you will be able to | o leave the form without losing. | any entered informatior   | n from this page. To return t | o the in-progress form, locate   | e it under the 'Tasks' tab.                 |
| DELETE FORM                 |                                |                                  |                           |                               | PREVIOUS                         | SAVE AND CONTINUE                           |

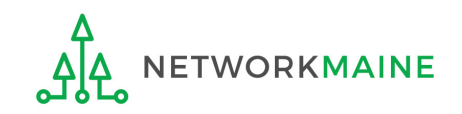

### [Financial Contact]

| School District 6 - Form 498 10                         | or School District 6              | 5 - 443000152             |                             |                                  |                                             |                     |
|---------------------------------------------------------|-----------------------------------|---------------------------|-----------------------------|----------------------------------|---------------------------------------------|---------------------|
| Basic Information General Financial Contact             | Organization Numbers              | Remittance<br>Information | Associated BENs             | Principal<br>Communication Types | School or Library<br>Official Certification |                     |
| <b>General Financial Contact of</b>                     | School District 6                 |                           |                             |                                  |                                             |                     |
| Enter General Financial Contact *                       |                                   |                           |                             |                                  |                                             |                     |
| School District 6 User 1 🗙                              |                                   |                           |                             |                                  |                                             |                     |
| First                                                   |                                   | Street Ad                 | dress                       |                                  |                                             |                     |
| School District 6                                       |                                   | 100 Main S                | Street                      |                                  |                                             | That user's contact |
| Middle Initial                                          |                                   | Address L                 | ine 2                       |                                  |                                             | information will    |
| Last                                                    |                                   | City                      |                             |                                  |                                             |                     |
| User 1                                                  |                                   | Springfield               | ł                           |                                  |                                             | display             |
| Phone Number                                            |                                   | State                     |                             |                                  |                                             |                     |
| 555-555-5555                                            |                                   | ME                        |                             |                                  |                                             |                     |
| Phone Number Extension                                  |                                   | <b>Zip Code</b><br>04487  |                             |                                  |                                             |                     |
| E-mail                                                  |                                   | Zip Code I                | Extension                   |                                  |                                             |                     |
| school.district6.user1@mailinator.com                   |                                   |                           |                             |                                  |                                             |                     |
| Once 'Save and Continue' is clicked, you will be able t | to leave the form without losing. | any entered informatior   | n from this page. To return | to the in-progress form, locat   | e it under the 'Tasks' tab.                 |                     |
| DELETE FORM                                             |                                   |                           |                             | PREVIOUS                         | SAVE AND CONTINUE                           |                     |

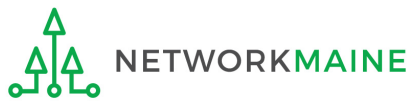

### [Organization Numbers]

#### The Organization Numbers screen will display

#### Create a FCC Form 498

In the E-rate Program, the FCC Form 498 is used by applicants who select the direct (BEAR) invoicing process. This form establishes your bank account with USAC by collecting banking and remittance information for the organization. All BENs associated with this organization and banking/remittance information should be included on this form. Submission requires School or Library Official certification.

#### School District 6 - Form 498 for School District 6 - 443000152

| Basic Information           | General Financial<br>Contact   | Organization<br>Numbers     | Remittance<br>Information  | Associated BENs             | Principal<br>Communication Types | School or Library<br>Official Certification |
|-----------------------------|--------------------------------|-----------------------------|----------------------------|-----------------------------|----------------------------------|---------------------------------------------|
| <b>Further Details</b>      |                                |                             |                            |                             |                                  |                                             |
| Federal Employer Identi     | fication Number *              |                             |                            |                             |                                  |                                             |
|                             |                                |                             |                            |                             |                                  |                                             |
| Dun and Bradstreet Nur      | nber (DUNS) *                  |                             |                            |                             |                                  |                                             |
|                             |                                |                             |                            |                             |                                  |                                             |
| FCC Registration Numbe      | er                             |                             |                            |                             |                                  |                                             |
| 1234564560                  |                                |                             |                            |                             |                                  |                                             |
|                             |                                |                             |                            |                             |                                  |                                             |
| Once 'Save and Continue' is | clicked, you will be able to l | eave the form without losir | ng any entered information | n from this page. To return | to the in-progress form, locate  | e it under the 'Tasks' tab.                 |
|                             |                                |                             |                            |                             |                                  |                                             |
| DELETE FORM                 |                                |                             |                            |                             | PREVIOUS                         | SAVE AND CONTINUE                           |

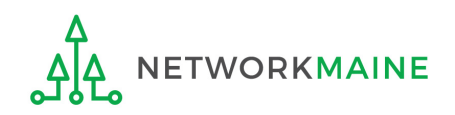

### [Organization Numbers]

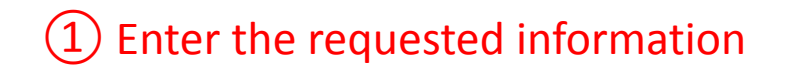

Note: EIN = 9 digits DUNS = 9 digits

#### Create a FCC Form 498

In the E-rate Program, the FCC Form 498 is used by applicants who select the direct (BEAR) invoicing process. This form establishes your bank account with USAC by collecting banking and remittance information for the organization. All BENs associated with this organization and banking/remittance information should be included on this form. Submission requires School or Library Official certification.

#### School District 6 - Form 498 for School District 6 - 443000152

| Basic Information           | General Financial<br>Contact     | Organization<br>Numbers    | Remittance<br>Information  | Associated BENs             | Principal<br>Communication Types | School or Library<br>Official Certification |
|-----------------------------|----------------------------------|----------------------------|----------------------------|-----------------------------|----------------------------------|---------------------------------------------|
| Further Details             | ;                                |                            |                            |                             |                                  |                                             |
| Federal Employer Ident      | ification Number *               |                            |                            |                             |                                  |                                             |
| 123456789 ★                 |                                  |                            |                            |                             |                                  |                                             |
| Dun and Bradstreet Nu       | mber (DUNS) *                    |                            |                            |                             |                                  |                                             |
| 987654321 🔶                 |                                  |                            |                            |                             |                                  |                                             |
| FCC Registration Numb       | er                               |                            |                            |                             |                                  |                                             |
| 1234564560                  |                                  |                            |                            |                             |                                  |                                             |
|                             |                                  |                            |                            |                             |                                  |                                             |
| Once 'Save and Continue' is | s clicked, you will be able to l | eave the form without losi | ng any entered information | n from this page. To return | to the in-progress form, locate  | e it under the 'Tasks' tab.                 |
|                             |                                  |                            |                            |                             |                                  |                                             |
| DELETE FORM                 |                                  |                            |                            |                             | PREVIOUS                         | SAVE AND CONTINUE                           |
|                             |                                  |                            |                            |                             |                                  |                                             |
|                             |                                  |                            |                            |                             |                                  |                                             |
| •                           |                                  |                            | (2) Then cl                | ick on the "SA              | AVE AND CONT                     | INUE" butto                                 |

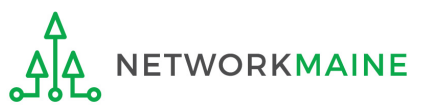

### [Remittance Info]

#### The Remittance Info screen will display

#### Create a FCC Form 498

In the E-rate Program, the FCC Form 498 is used by applicants who select the direct (BEAR) invoicing process. This form establishes your bank account with USAC by collecting banking and remittance information for the organization. All BENs associated with this organization and banking/remittance information should be included on this form. Submission requires School or Library Official certification.

#### School District 6 - Form 498 for School District 6 - 443000152 Basic Information General Financial Organization Numbers Remittance Associated BENs Principal School or Library Contact Information Communication Types Official Certification **Remittance Contact** Is the Remittance Contact the same as the General Financial Contact? Yes **Contact Information** Phone Number\* First Name\* Phone Number Extension Last Name\* Middle Initial Email Address\* Title \* **Financial Information Remittance Financial Institution** • Financial Institution Account Number for ACH \* Please ensure any "0"s at the front of your financial institution account number are included. ACH Financial Institution Transit Number • Please ensure any "0"s at the front of your ACH financial institution transit number are included. Once 'Save and Continue' is clicked, you will be able to leave the form without losing any entered information from this page. To return to the in-progress form, locate it under the 'Tasks' tab. DELETE FORM PREVIOUS SAVE AND CONTINUE

### [Remittance Info]

### ① Enter the requested information

#### Create a FCC Form 498

In the E-rate Program, the FCC Form 498 is used by applicants who select the direct (BEAR) invoicing process. This form establishes your bank account with USAC by collecting banking and remittance information for the organization. All BENs associated with this organization and banking/remittance information should be included on this form. Submission requires School or Library Official certification.

| Basic Information                                                                                                    | General Financial<br>Contact                                                                       | Organization Numbers                                                | Remittance<br>Information                            | Associated BENs                                                         | Principal<br>Communication Types | School or Library<br>Official Certification           |
|----------------------------------------------------------------------------------------------------|----------------------------------------------------------------------------------------------------|---------------------------------------------------------------------|------------------------------------------------------|-------------------------------------------------------------------------|----------------------------------|-------------------------------------------------------|
| Remittance Co                                                                                                    | ntact                                                                                              |                                                                     |                                                      |                                                                         |                                  |                                                       |
| s the Remittance Cont<br>Yes                                                                                                    | act the same as the Ge                                                                             | neral Financial Contact?                                            |                                                      |                                                                         |                                  |                                                       |
| Contact Inform                                                                                                    | nation ★                                                                                           |                                                                     |                                                      |                                                                         |                                  |                                                       |
| First Name                                                                                                    |                                                                                                    |                                                                     | Phone N                                              | umber                                                                   |                                  |                                                       |
| School District 6                                                                                                    |                                                                                                    |                                                                     | 555-555-5                                            | 5555                                                                    |                                  |                                                       |
| Last Name                                                                                                    |                                                                                                    |                                                                     | Phone N                                              | umber Extension                                                         |                                  |                                                       |
| User 1                                                                                                    |                                                                                                    |                                                                     | Energi e d                                           | dua                                                                     |                                  |                                                       |
| Alddie Initial                                                                                                    |                                                                                                    |                                                                     | school di                                            | aress<br>strict6.user1@mailinator                                       | com                              |                                                       |
| <b>Title</b><br>Administrator                                                                                                    |                                                                                                    |                                                                     |                                                      |                                                                         |                                  |                                                       |
| Einancial Infor                                                                                                    | mation ★                                                                                           |                                                                     |                                                      |                                                                         |                                  |                                                       |
|                                                                                                    |                                                                                                    |                                                                     | Financia                                             | Institution Account Nu                                                  | mber for ACH •                   |                                                       |
| Remittance Financial II                                                                                                    | nstitution •                                                                                       |                                                                     |                                                      |                                                                         |                                  |                                                       |
| Remittance Financial In<br>Main Bank                                                                                                    | nstitution •                                                                                       |                                                                     | 0001234                                              | 456789                                                                  |                                  |                                                       |
| Remittance Financial II<br>Main Bank<br>ACH Financial Institutio                                                                                                | nstitution •<br>on Transit Number •                                                                |                                                                     | 0001234<br>Please en:                                | 156789<br>sure any "0"s at the front of                                 | your financial institution acc   | ount number are included                              |
| Remittance Financial II<br>Main Bank<br>ACH Financial Institutio<br>123456789                                                                                   | nstitution •<br>on Transit Number •                                                                |                                                                     | 0001234<br>Please en                                 | 456789<br>sure any "0"s at the front of                                 | your financial institution acc   | ount number are included                              |
| Remittance Financial In<br>Main Bank<br>ACH Financial Institution<br>123456789<br>Please ensure any "0"s at t<br>ncluded.                                       | nstitution •<br>on Transit Number •<br>the front of your ACH final                                 | ncial institution transit number                                    | 000123<br>Please en:<br>are                          | 456789<br>sure any "0"s at the front of                                 | your financial institution acc   | ount number are included                              |
| Remittance Financial II<br>Main Bank<br>ACH Financial Institutio<br>123456789<br>Please ensure any "0"s at t<br>included.<br>Once 'Save and Continue' i<br>tab. | nstitution •<br>on Transit Number •<br>the front of your ACH finan<br>is clicked, you will be able | ncial institution transit number<br>to leave the form without losin | 000123<br>Please en<br>are<br>g any entered informat | 456789<br>sure any "0"s at the front of<br>ion from this page. To retur | your financial institution acc   | ount number are included<br>cate it under the 'Tasks' |

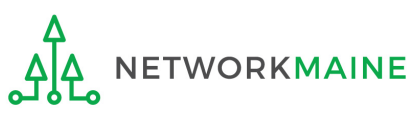

### [Associated BENs]

#### The Associated BENs screen will display

#### Create a FCC Form 498

In the E-rate Program, the FCC Form 498 is used by applicants who select the direct (BEAR) invoicing process. This form establishes your bank account with USAC by collecting banking and remittance information for the organization. All BENs associated with this organization and banking/remittance information should be included on this form. Submission requires School or Library Official certification.

#### School District 6 - Form 498 for School District 6 - 443000152

| Basic Information             | General Financial<br>Contact | Organization Numbers           | Remittance<br>Information | Associated BENs               | Principal<br>Communication Types | School or Library<br>Official Certification |
|-------------------------------|------------------------------|--------------------------------|---------------------------|-------------------------------|----------------------------------|---------------------------------------------|
| Block 14: Billed              | Entity Numbe                 | r/FCC Form 498 As              | ssociation                |                               |                                  |                                             |
| If you are an entity that has | chosen to receive your E-    | rate Program payments directly | (BEAR invoicing), pleas   | e enter the Billed Entity Nur | nbers that are to be associate   | d with this FCC Form 498.                   |
| Billed Entity Number          |                              |                                | Billed Entit              | y Name                        |                                  |                                             |
| 116                           |                              |                                | School Dist               | rict 6                        |                                  |                                             |
| Add Additional BEN Nur        | nber                         |                                |                           |                               |                                  |                                             |
|                               |                              |                                |                           |                               |                                  |                                             |
| Add to List                   |                              |                                |                           |                               |                                  |                                             |

Once 'Save and Continue' is clicked, you will be able to leave the form without losing any entered information from this page. To return to the in-progress form, locate it under the 'Tasks' tab.

|     | DELETE FORM | PREVIOUS | SAVE AND CONTINUE |
|-----|-------------|----------|-------------------|
| i i |             |          |                   |

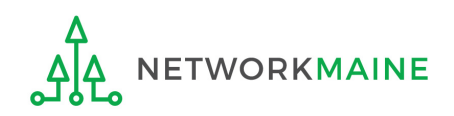

### [Associated BENs]

#### Create a FCC Form 498

In the E-rate Program, the FCC Form 498 is used by applicants who select the direct (BEAR) invoicing process. This form establishes your bank account with USAC by collecting banking and remittance information for the organization. All BENs associated with this organization and banking/remittance information should be included on this form. Submission requires School or Library Official certification.

#### School District 6 - Form 498 for School District 6 - 443000152

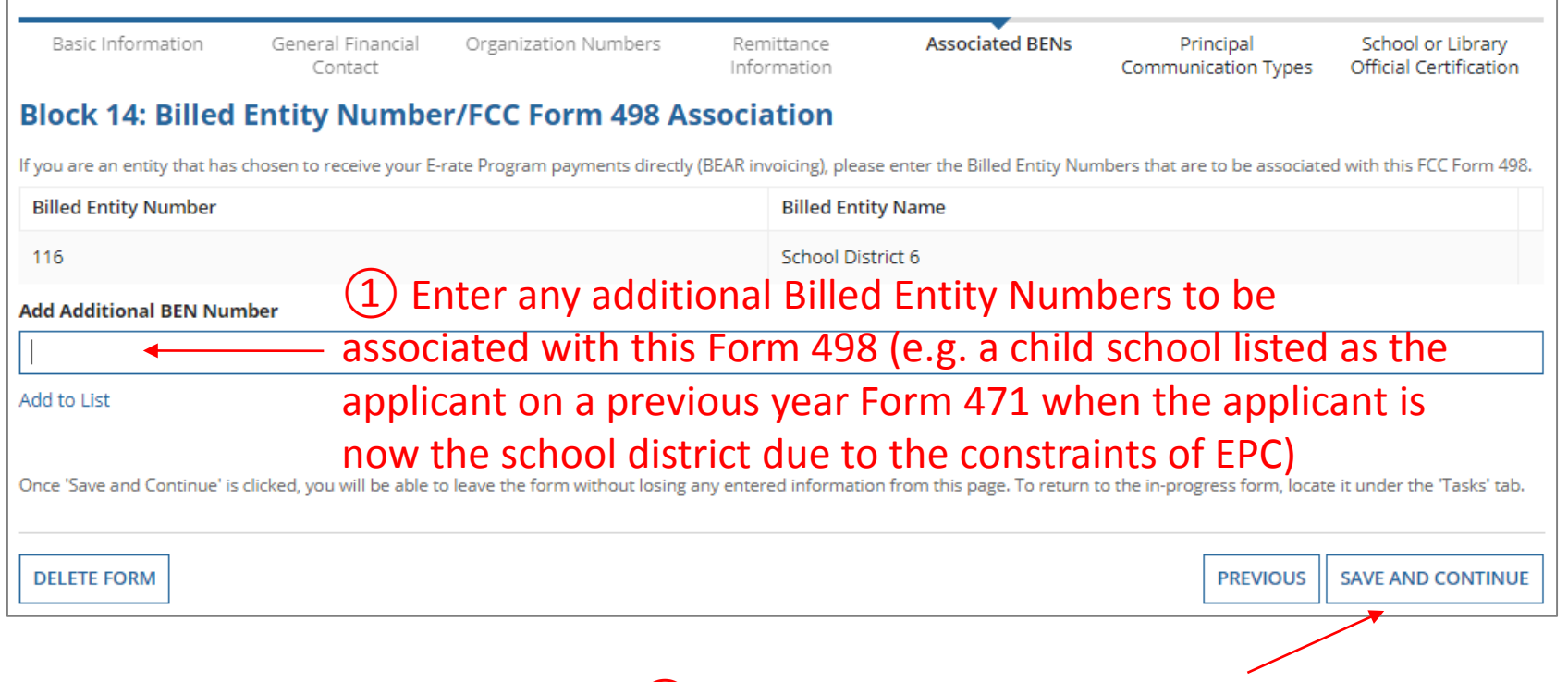

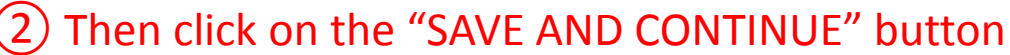

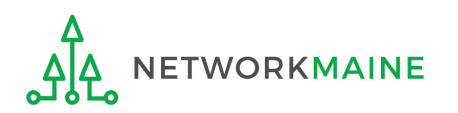

### [Communication Types]

#### The Communication Types screen will display

#### Create a FCC Form 498

In the E-rate Program, the FCC Form 498 is used by applicants who select the direct (BEAR) invoicing process. This form establishes your bank account with USAC by collecting banking and remittance information for the organization. All BENs associated with this organization and banking/remittance information should be included on this form. Submission requires School or Library Official certification.

#### School District 6 - Form 498 for School District 6 - 443000152

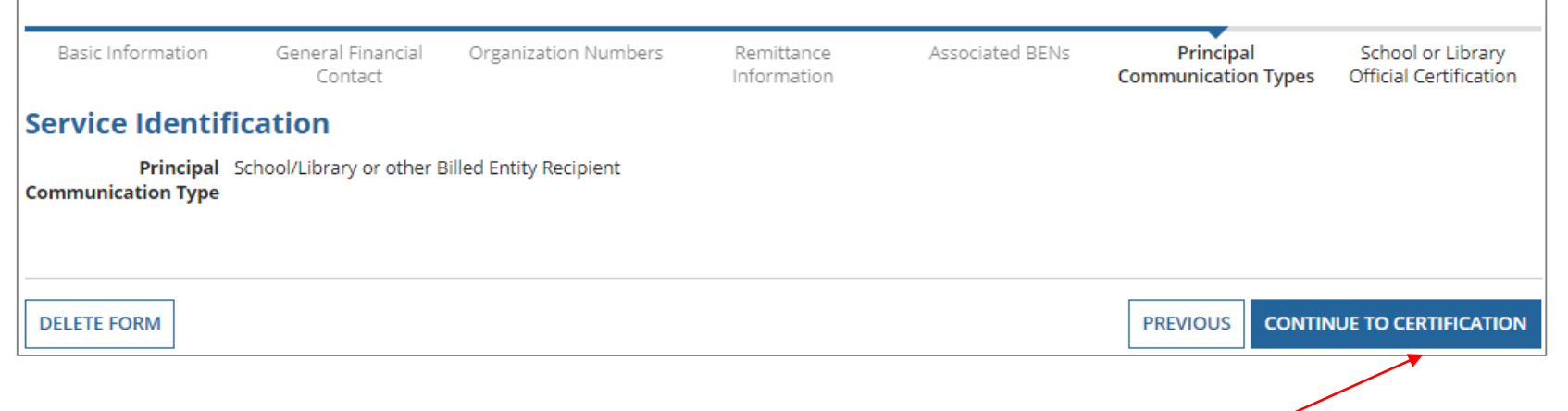

#### Click on the "CONTINUE TO CERTIFICATION" button

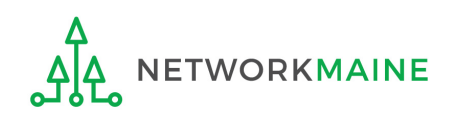

### [Certification]

| Once submitted for co<br>can only be edited by<br>certified. Do you wish | ertification, information in this FCC Form 498<br>a School or Library Official until it is<br>to continue? |
|--------------------------------------------------------------------------|----------------------------------------------------------------------------------------------------|
| NO                                                                       | YES                                                                                                    |
| Read the warni                                                           | ing in the popup message and                                                                               |

Read the warning in the popup message and click on the "YES" button to continue

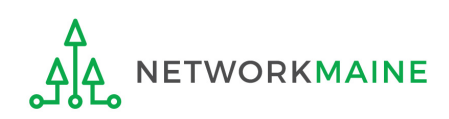

### [Certifications]

#### The Certification screen will display

#### Create a FCC Form 498

In the E-rate Program, the FCC Form 498 is used by applicants who select the direct (BEAR) invoicing process. This form establishes your bank account with USAC by collecting banking and remittance information for the organization. All BENs associated with this organization and banking/remittance information should be included on this form. Submission requires School or Library Official certification.

#### School District 6 - Form 498 for School District 6 - 443000152

Basic Information

General Financial Organiz Contact

Organization Numbers

Remittance As Information

Associated BENs

Principal Sc Communication Types Offi

School or Library Official Certification

#### **Review Data**

#### Please carefully review the data entered on the form for accuracy.

FCC Form 498 #443000152

I have reviewed this form and have determined the information to be accurate.

I certify that I am a School or Library Official of the above-named entity, and that I am authorized to submit this FCC Form 498 data on behalf of the above named entity.

Persons willfully making false statements on this form can be punished by fine or forfeiture, under the Communications Act, as amended, 47U.S.C. Secs. 220(e), 502, 503(b), or fine or imprisonment under Title 18 of the United States Code, 18 U.S.C. Sec. 1001.

#### I certify.

Select the checkbox to certify your FCC Form 498 Form 498 for School District 6

### A download link will appear under Tasks when the PDF version of the certified form is ready to be downloaded

**REJECT AND DELETE FORM** 

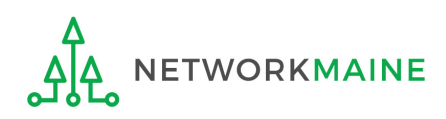

### [Certifications]

### (1) Check the box for each certification

#### Create a FCC Form 498

In the E-rate Program, the FCC Form 498 is used by applicants who select the direct (BEAR) invoicing process. This form establishes your bank account with USAC by collecting banking and remittance information for the organization. All BENs associated with this organization and banking/remittance information should be included on this form. Submission requires School or Library Official certification.

#### School District 6 - Form 498 for School District 6 - 443000152

Basic Information

General Financial Organizati Contact

Organization Numbers

Remittance Associated BENs Information

Principal Communication Types School or Library Official Certification

#### **Review Data**

#### Please carefully review the data entered on the form for accuracy.

FCC Form 498 #443000152

I have reviewed this form and have determined the information to be accurate.

I certify that I am a School or Library Official of the above-named entity, and that I am authorized to submit this FCC Form 498 data on behalf of the above named entity.

Persons willfully making false statements on this form can be punished by fine or forfeiture, under the Communications Act, as amended, 47U.S.C. Secs. 220(e), 502, 503(b), or fine or imprisonment under Title 18 of the United States Code, 18 U.S.C. Sec. 1001.

#### I certify.

Select the checkbox to certify your FCC Form 498 Form 498 for School District 6

A download link will appear under Tasks when the PDF version of the certified form is ready to be downloaded

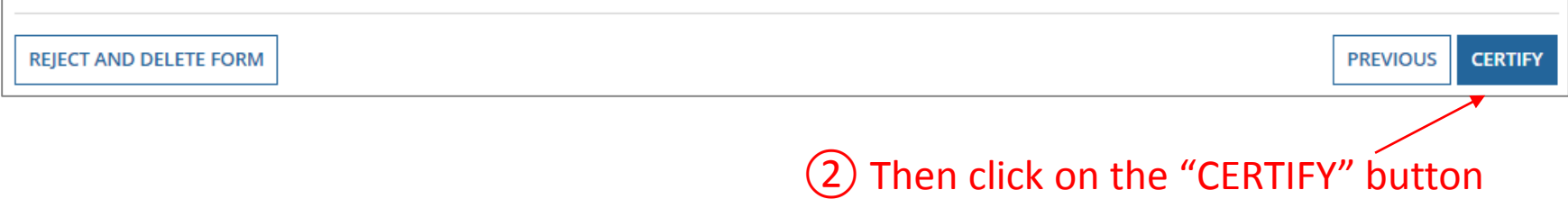

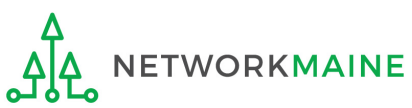

To complete the process, you must submit documentation such as a voided check to validate the banking information you provided on the Form 498.

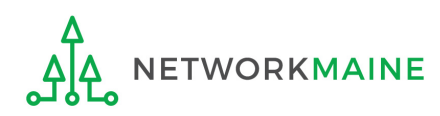

USAC will send an email to the General Financial Contact listed on the Form 498 requesting documentation that verifies the bank account owner, the routing number, and the account number, such as a voided check or a bank statement

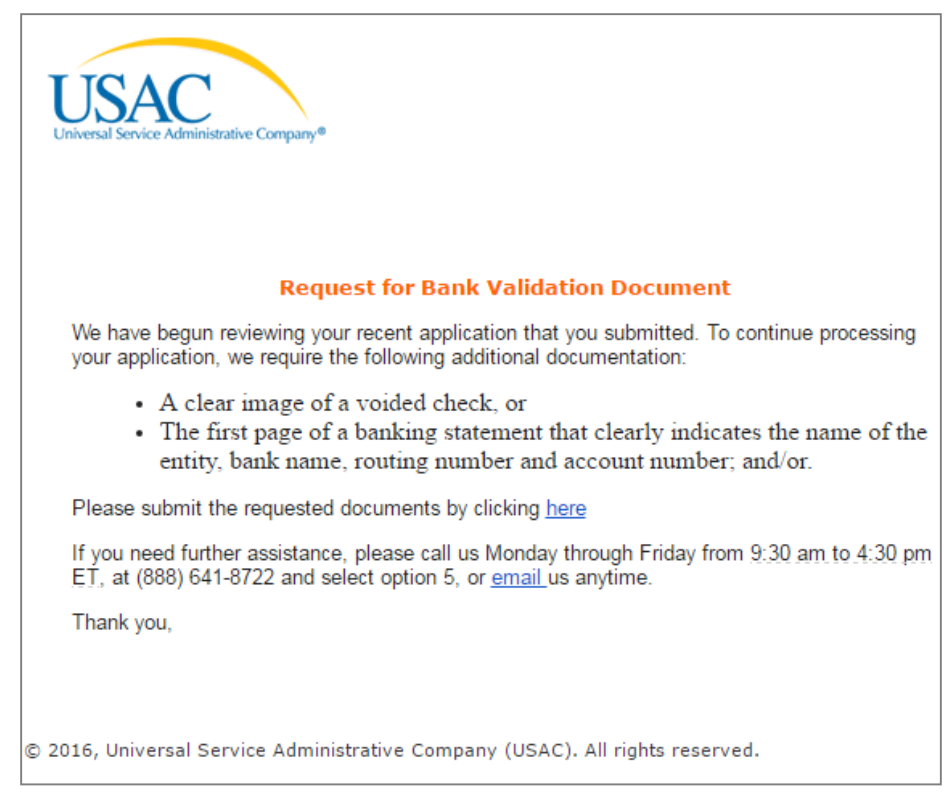

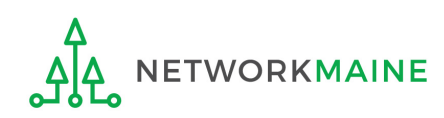

① For fastest results, send an email to 498bankverification@usac.org with the requested documentation (such as a voided check or a bank statement)

Be sure to include your applicant name, BEN, and 498 ID in the body of the email the 498 ID is the form number for the Form 498 that you just filed

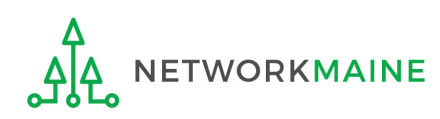

*After USAC reviews the documentation, the General Financial Contact will be emailed notification that the 498 ID for the entity has been approved. This ID will be used when filing BEAR forms.* 

| FINOPS-Processing <finops-processing@usac.org><br/>to me</finops-processing@usac.org>                                                                                                    | 5/27/16 🛧 Reply 🔻                                                                                                    |
|----------------------------------------------------------------------------------------------------|----------------------------------------------------------------------------------------------------|
| Dear //////////                                                                                                    |                                                                                                    |
| Your recent request for a Form 498 ID has been approved and completed.                                                                                                    |                                                                                                    |
| 498 ID: 44                                                                                                    |                                                                                                    |
| Name: NET                                                                                                    |                                                                                                    |
| If you have questions, please call us between 9:30 AM-4:30 PM ET Monday through Friday, at (888) 641-8722 an<br>customersupport@usac.org.                                                                                                    | d select option 5, or email us at                                                                                            |
| Thank you,                                                                                                    |                                                                                                    |
| USAC                                                                                                    |                                                                                                    |
| The information contained in this electronic communication and any attachments and links to websites are intended addressee(s) and may contain confidential or privileged information. If you are not the intended recipient, or the perturbed this communication to the intended recipient, be advised you have received this communication in error and that a forwarding, printing or copying is strictly prohibited. Please notify the sender immediately and destroy all copies of attachments. | ed for the exclusive use of the<br>erson responsible for delivering<br>any use, dissemination,<br>this communication and any |

#### Email notifications are sent in batches once or twice a week.

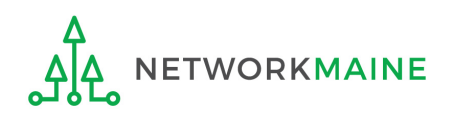

Another way to tell that the 498 ID has been approved is by logging into the BEAR area at https://www2.sl.universalservice.org/bear/login.aspx and starting a new BEAR form. If a 498 ID displays on the BEAR, the ID is approved and ready for use.

| Add BEAR Invoice           | 9                              |
|----------------------------|--------------------------------|
| Applicant Form Identifier  |                                |
| Block 1: Header Informatio | <u>on</u>                      |
| 1. Billed Entity Name      | 2. Billed Entity Number<br>160 |
| Applicant FCC Form 498 ID  |                                |
| <sup>∕</sup> NO 498        | 8 ID!!!                        |
| You ca                     | nnot file a BEAR yet.          |

| Add BEAR Invoid                          | e                              |  |  |
|------------------------------------------|--------------------------------|--|--|
| Applicant Form Identifier                |                                |  |  |
| Block 1: Header Informat                 | tion                           |  |  |
| 1. Billed Entity Name                    | 2. Billed Entity Number<br>160 |  |  |
| Applicant FCC Form 498 ID<br>443000154 ▼ |                                |  |  |
| THIS IS YOUR 498 ID!!!                   |                                |  |  |
| You ca                                   | an file your BEAR              |  |  |

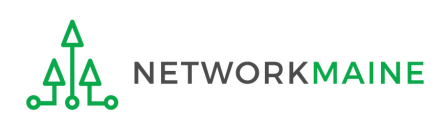